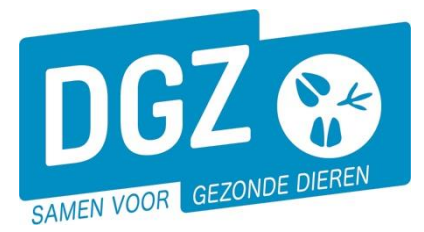

## HANDLEIDING: EEN GEBOORTEMELDING REGISTREREN

## Klik op 'Geboortemelding'.

| Geboorte/Invoer melding<br>Geboortemelding<br>Invoermelding                                                                                                    | Andere meldingen<br>Tellingsgegevens - Rund<br>Behandelingsmelding<br>Reinigingsmelding      | Basiseenheden<br>Bekijk operator<br>Bekijk kinrichting<br>Bekijk hedaa                |
|----------------------------------------------------------------------------------------------------|----------------------------------------------------------------------------------------------|---------------------------------------------------------------------------------------|
| Bewegingsmeldingen                                                                                                    | VKI melding<br>Verplaatsingsdocument / Identificatiedocument aanvragen<br>Opzoeken meldingen | Dieren                                                                                |
| Aankomstmelding<br>Vertrekmelding Rendac<br>Vertrekmelding stachthuis<br>Bewegingsmelding<br>Laden bij utvoer<br>Lossen bij invoer<br>Wijzigingsmelding EP-nr<br>Gepland vertrek | Opzoeken melding<br>Bestelling<br>Opzoeken bestelling<br>Aanmaken bestelling                 | Opzoeken dier<br>Opzoeken toegewezen dier<br>Beltrace<br>Opzoeken slachtinfo          |
| Wijzigingsmelding<br>Wijziging dier                                                                                                    | Contract<br>Opzoeken contract<br>Beheer contract/mandaat                                     | Algemene Taken<br>Beheer profiel<br>Wijzigen paswoord<br>Info<br>Contactformulier DGZ |
|                                                                                                    | Rapporten                                                                                    |                                                                                       |

Risico rapport dier/beslag Overzicht rapporten

## Er opent een nieuw scherm 'Beheer geboortemelding'.

| Beheer geboortemeld                        | ing/invoermelding |                       |          |      |                                   |            |              |  |  |
|--------------------------------------------|-------------------|-----------------------|----------|------|-----------------------------------|------------|--------------|--|--|
| Meldingsnummer                             |                   | Inrichting            | Q        | 🗧 Ce | ertificaatnummer                  |            |              |  |  |
| Meldingsdatum                              |                   |                       |          | La   | nd van herkomst                   | ~          | Verv<br>gean |  |  |
| Type melding                               | Geboorte 🗸        | Beslag                | × 🖆      | In   | voerdatum                         | dd/mm/jjjj |              |  |  |
| Toestand van het dier                      | Levend 🗸          | Status                | Nieuw    | Ex   | ploitatie                         | ~          |              |  |  |
| Input barcode                              |                   | Oormerknummer         | BE V     | Q Ve | ersienummer                       |            |              |  |  |
| Details Archief Validatie Status historiek |                   |                       |          |      |                                   |            |              |  |  |
| Diertype                                   | Rund              | Conceptie             | Normaal  | ~    |                                   |            |              |  |  |
| Diersubtype                                | Rund              | Genetische moeder     | België 🗸 | 2 🚘  | Groep                             |            |              |  |  |
| Geboortedatum                              | dd/mm/jjjj        | Meerling              | Коріе    |      | Subgroep                          |            |              |  |  |
| Haarkleed                                  | ~                 | Recente aankoop moede | er 🗌     |      | DNA staal                         |            |              |  |  |
| Geslacht                                   | ~                 |                       |          |      | DNA kwaliteit                     |            | ~            |  |  |
| Rastype                                    | ~                 | Geboortebedrijf       |          |      | Sterftedatum                      | dd/mm/jjjj |              |  |  |
| Ras                                        | ~                 | Inrichting vertrek    |          |      | Premie                            | P1 P2      |              |  |  |
| Moeder                                     | BE 🛛 🔍 🚘          | Bezoek                |          | =    | TBC datum                         | dd/mm/jjjj |              |  |  |
|                                            |                   |                       |          |      | Papieren<br>verplaatsingsdocument |            |              |  |  |

In de velden '**Oormerknummer'** en '**Moeder'** kan je de gegevens manueel invullen of selecteren uit de lijst (via het icoontje <sup>Q</sup>). Vul ook de '**Geboortedatum'**, het '**Haarkleed'**, het '**Geslacht'** en het '**Rastype'** in.

In de 2<sup>e</sup> kolom kan je bijkomende gegevens aanvullen indien dit van toepassing is:

Meerling vink je bij elk van de kalveren die deel uitmaken van een meerling aan.

**Recente aankoop** vink je aan als de moeder nog niet op het beslag is geregistreerd omdat zij recent werd aangekocht.

Indien je een papieren verplaatsingsdocument per post wenst, kan dit aangevinkt worden in de 3<sup>de</sup> kolom.

Indien je de toestand van het dier wijzigt naar 'Doodgeboren gemerkt' of 'Doodgeboren niet gemerkt', kan je de sterftedatum in de 3<sup>e</sup> kolom ook wijzigen.

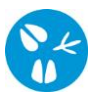

Je kan doorklikken naar het tabblad **CRV** (dat je enkel te zien krijgt als je een CRV-mandaat hebt). Wanneer je een **Papieren identificatiekaart CRV** wenst, dien je dit veld op '**Ja'** te zetten. In de andere velden kan je de CRV bijzonderheden en geboortegevens registreren.

| Details           | CRV        | Archief | Validatie | Status historiek |   |                   |    |
|-------------------|------------|---------|-----------|------------------|---|-------------------|----|
| CRV Bijzonder     | heden      |         |           |                  |   | Geboortegegevens  |    |
| Papieren identifi | icatiekaar | t CRV   | Ja        |                  | ~ | Geboortegemak     | ~  |
| CRV Bijzonderhe   | eden       |         |           |                  | ~ | Bevleesdheid kalf | ~  |
| Keuze naamgevi    | ng         |         |           |                  | ~ | Geboortegewicht   | Kg |
| Naam              |            |         |           |                  |   | Overleving kalf   | ~  |

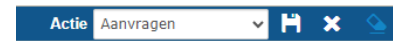

Nadat je alles hebt ingevuld, klik je op het **icoontje van de diskette** rechts bovenaan. Het systeem voert een aantal controles uit. Als er fouten/afwijkingen in de melding aanwezig zijn, worden deze getoond op het tabblad '**Validatie**'.

| Details                   | CRV Archief Validatie | Status historiel | c.     |                                |                   |                 |                  |
|---------------------------|-----------------------|------------------|--------|--------------------------------|-------------------|-----------------|------------------|
| Afwijkingen               |                       |                  |        |                                |                   |                 |                  |
| Nummer                    | Afwijking subtype     | Ernst            | Status | Omschrijving                   | Wijze van creëren | Aangemaakt door | Meldingsdatum    |
|                           | PAMI                  | Hoog             | Nieuw  | Oormerknummer moeder Ontbreekt | Systeem           | berhe           | 07/03/2024 15:04 |
| > 1 rijen getoond         |                       |                  |        |                                |                   |                 |                  |
| Afwijkingen<br>aanvaarden |                       |                  |        |                                |                   |                 |                  |

Je kan de geregistreerde gegevens nog wijzigen (klik op het tabblad '**Details'** en pas de nodige gegevens aan) of plaats een vinkje naast '**Afwijking aanvaarden**' en klik nogmaals op het **icoontje van de diskette** rechts bovenaan.

| Beheer geboortemel    | ding/invoermeldin | g |               |                   |
|-----------------------|-------------------|---|---------------|-------------------|
| Meldingsnummer        | 1477695265        | ٩ | Inrichting    | ۹ 🕿               |
| Meldingsdatum         | 07/03/2024        |   |               |                   |
| Type melding          | Geboorte          | ~ | Beslag        | × 🖆               |
| Toestand van het dier | Levend            | ~ | Status        | Aanvaard          |
| Input barcode         |                   |   | Oormerknummer | BE 🕶 1 12094499 🔍 |

Als er links bovenaan in het veld **'Meldingsnummer'** een nummer verschijnt, ben je klaar met de geboortemelding.